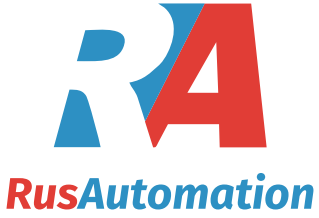

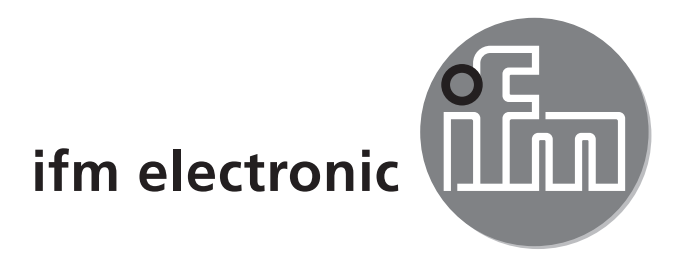

**Operating instructions** Pressure sensor

### efectorsod PE70xx

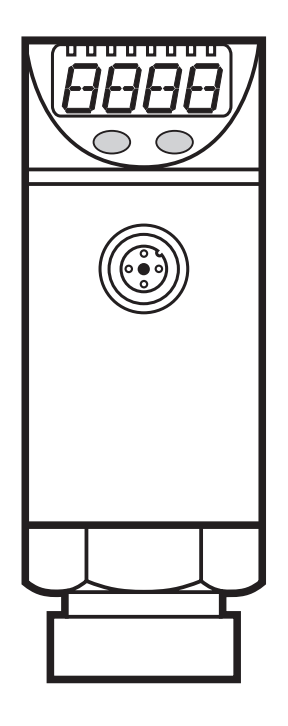

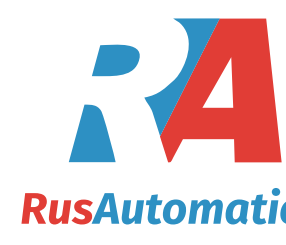

( (

# Contents

| <ol> <li>Preliminary note</li> <li>1.1 Symbols used</li> </ol> | 3<br>3   |
|----------------------------------------------------------------|----------|
| 2 Safety instructions                                          | 3        |
| 3 Functions and features                                       | 3        |
| 4 Function                                                     | 4        |
| 4.1 Communication, parameter setting, evaluation               | 4        |
| 4.2 Switching function<br>4.3 Diagnostic function              |          |
| 5 Installation                                                 | 5        |
| 6 Electrical connection                                        | 6        |
| 7 Operating and display elements                               | 7        |
| 8 Menu                                                         | 8        |
| 8.1 Menu structure                                             | 8        |
| 8.2 Explanation of the menu                                    | 9        |
| 9 Parameter setting                                            | 10       |
| 9.1 General parameter setting                                  | 10       |
| 9.2 Configuring the display (optional)                         | 12<br>12 |
| 9.3.1 Setting of the output function                           | 12       |
| 9.3.2 Setting of the switching limits                          | 12       |
| 9.4 User settings (optional)                                   | 13       |
| 9.4.1 Setting of a time delay for the switching signals        | 13       |
| 9.4.2 Setting of the output logic for the switching outputs    | 13       |
| 9.4.3 Setting of the damping for the switching outputs         | 13       |
| 9.5 Service junctions                                          | וט<br>13 |
| 9.5.2 Reset all parameters to factory setting                  | 13       |
| 10 Operation                                                   | 14       |
| 10.1 Reading of the set parameters                             | 14       |
| 10.2 Fault indication                                          | 14       |
| 10.3 Setting ranges                                            | 15       |

# 1 Preliminary note

## 1.1 Symbols used

- Instruction
- > Reaction, result
- [...] Designation of pushbuttons, buttons or indications
- → Cross-reference

Important note:

Non-compliance can result in malfunctions or interference.

# 2 Safety instructions

- Please read this document prior to set-up of the unit. Ensure that the product is suitable for your application without any restrictions.
- If the operating instructions or the technical data are not adhered to, personal injury and/or damage to property can occur.
- Check the compatibility of the product materials (→ chapter 12 Technical data) with the media to be measured in all applications.
- Use in gases at pressures > 25 bar only after contacting the manufacturer ifm.

# **3 Functions and features**

The unit monitors the system pressure of machines and plants.

## Applications

Type of pressure: relative pressure

| Order no. | Measurii        | ng range  | Permissible<br>overpressure |       | Bursting pressure |       |
|-----------|-----------------|-----------|-----------------------------|-------|-------------------|-------|
|           | bar PSI bar PSI |           | bar                         | PSI   |                   |       |
| PE7002    | 0100            | 01 450    | 300                         | 4 350 | 650               | 9 400 |
| PE7003    | 025             | 0363      | 150                         | 2 175 | 350               | 5 075 |
| PE7004    | -110            | -14.5145  | 75                          | 1 087 | 150               | 2 175 |
| PE7006    | 02.5            | 036.3     | 20                          | 290   | 50                | 725   |
| PE7007    | 01              | 014.5     | 10                          | 145   | 30                | 450   |
| PE7009    | -11             | -14.514.5 | 20                          | 290   | 50                | 725   |

MPa = bar ÷ 10 / kPa = bar × 100

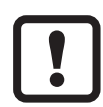

Avoid static and dynamic overpressure exceeding the given overload pressure by taking appropriate measures.

The indicated bursting pressure must not be exceeded.

Even if the bursting pressure is exceeded only for a short time, the unit may be destroyed. NOTE: Risk of injury!

Use in gases at pressures > 25 bar only after contacting the manufacturer ifm.

Cannot be used for oils.

# 4 Function

## 4.1 Communication, parameter setting, evaluation

- The unit displays the current system pressure.
- It generates 2 output signals according to the parameter setting.

| OUT1 | <ul> <li>Switching signal for process value; IO-Link.</li> </ul>                                                                                 |
|------|----------------------------------------------------------------------------------------------------|
| OUT2 | <ul><li>2 options</li><li>• Switching signal for process value.</li><li>• Diagnostic signal (output 2 is inactive in case of a fault).</li></ul> |

 The following functions are available via IO-Link (OUT1): reading the current process value, changing the parameters and transferring them to other units of the same type using the FDT service program ifm Container or other parameter setting tools with IO-Link capability. The program library of the available DTM objects and the IO Device Description (IODD) are available at www.ifm.com → Service → Download.

## 4.2 Switching function

OUTx changes its switching state if it is above or below the set switching limits (SPx, rPx). The following switching functions can be selected:

- Hysteresis function / normally open:  $[OUx] = [Hno] (\rightarrow fig. 1).$
- Hysteresis function / normally closed:  $[OUx] = [Hnc] (\rightarrow fig. 1)$ .

First the set point (SPx) is set, then the reset point (rPx) with the requested difference.

- Window function / normally open:  $[OUx] = [Fno] (\rightarrow fig. 2).$
- Window function / normally closed:  $[OUx] = [Fnc] (\rightarrow fig. 2)$ .

The width of the window can be set by means of the difference between SPx and rPx. SPx = upper value, rPx = lower value.

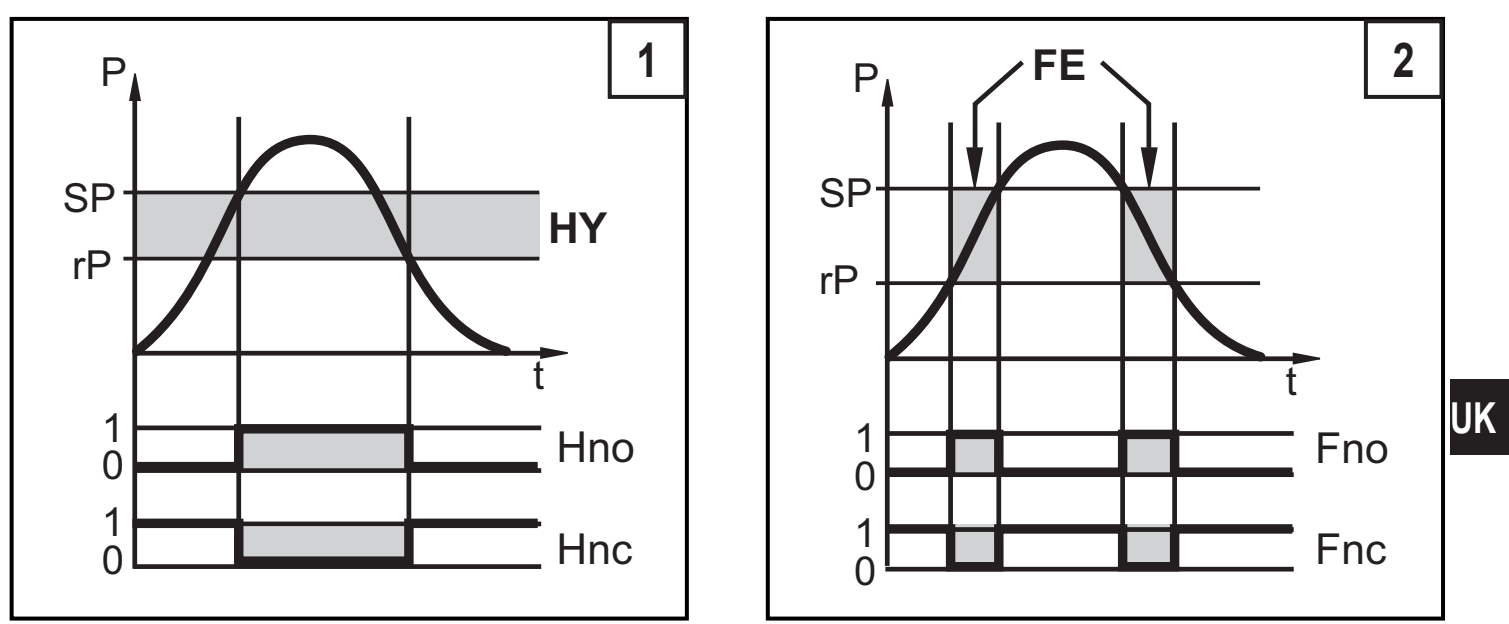

P = system pressure; HY = hysteresis; FE = window

## 4.3 Diagnostic function

Output 2 is used as diagnostic output based on the DESINA specification if [OU2] = [dESI].

- If there is no fault, the output is switched and carries UB+ (if P-n = PnP) or UB-(if P-n = nPn).
- In case of malfunctions in the following areas, the output is inactive:
  - Measuring cell defect,
  - short circuit in output 1

## **5** Installation

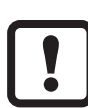

Before mounting and removing the sensor, make sure that no pressure is applied to the system.

- ▶ Insert the unit in a G¼ process connection.
- ► Tighten firmly.

# 6 Electrical connection

The unit must be connected by a qualified electrician.

The national and international regulations for the installation of electrical equipment must be adhered to.

Voltage supply to EN50178, SELV, PELV.

Disconnect power.

Connect the unit as follows:

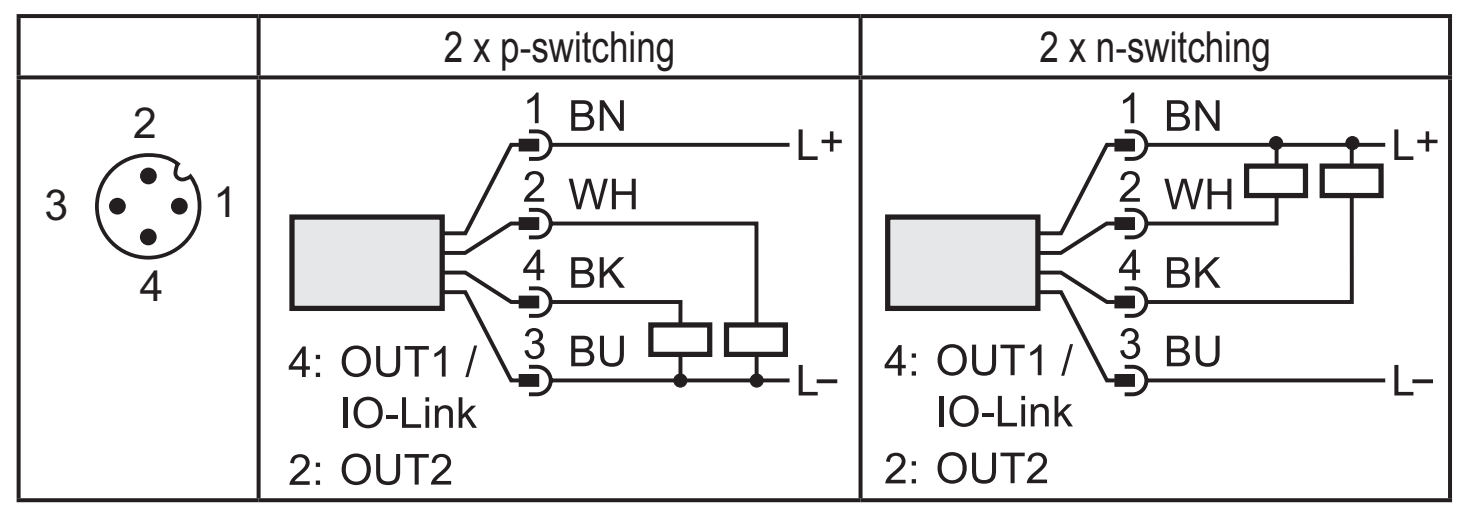

| Pin 1        | Ub+                                                                                                    |
|--------------|----------------------------------------------------------------------------------------------------|
| Pin 3        | Ub-                                                                                                    |
| Pin 4 (OUT1) | <ul> <li>binary switching output pressure monitoring; IO-Link</li> </ul>                                                         |
| Pin 2 (OUT2) | <ul> <li>binary switching output if [OU2] = [Hno], [Hnc], [Fno] or [Fnc]</li> <li>diagnostic output if [OU2] = [dESI]</li> </ul> |

Core colours of ifm sockets:

1 = BN (brown), 2 = WH (white), 3 = BU (blue), 4 = BK (black)

# 7 Operating and display elements

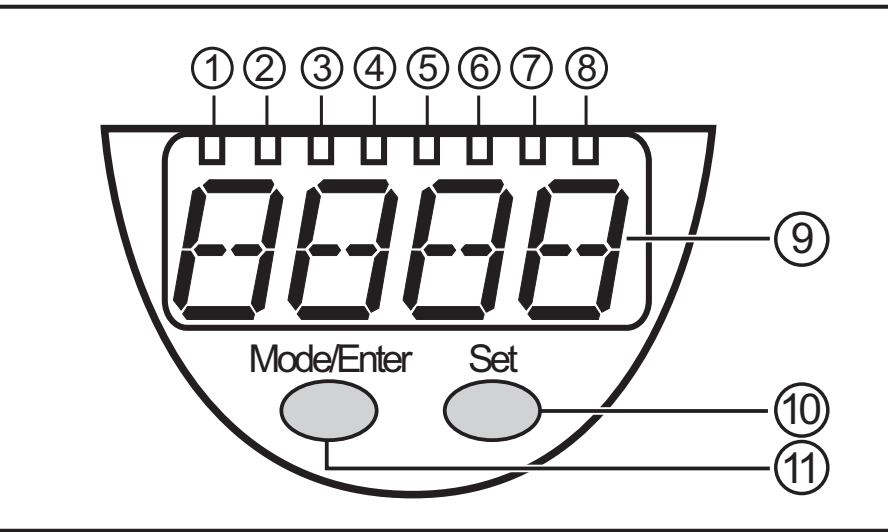

#### 1 to 8: Indicator LEDs

- LED 1 to LED 4 = system pressure in unit of measurement as indicated on the label.
- LED 4 not used for units with 3 adjustable units of measurement.
- LEDs 5 and 6 not used.
- LED 7, LED 8 = switching state of the corresponding output.

#### 9: Alphanumeric display, 4 digits

- Indication of the current system pressure.
- Indication of the parameters and parameter values.

#### 10: Set pushbutton

- Setting of the parameter values (scrolling by holding pressed, incremental by pressing briefly).

#### 11: Mode/Enter pushbutton

- Selection of the parameters and acknowledgement of the parameter values.

# 8 Menu

#### 8.1 Menu structure

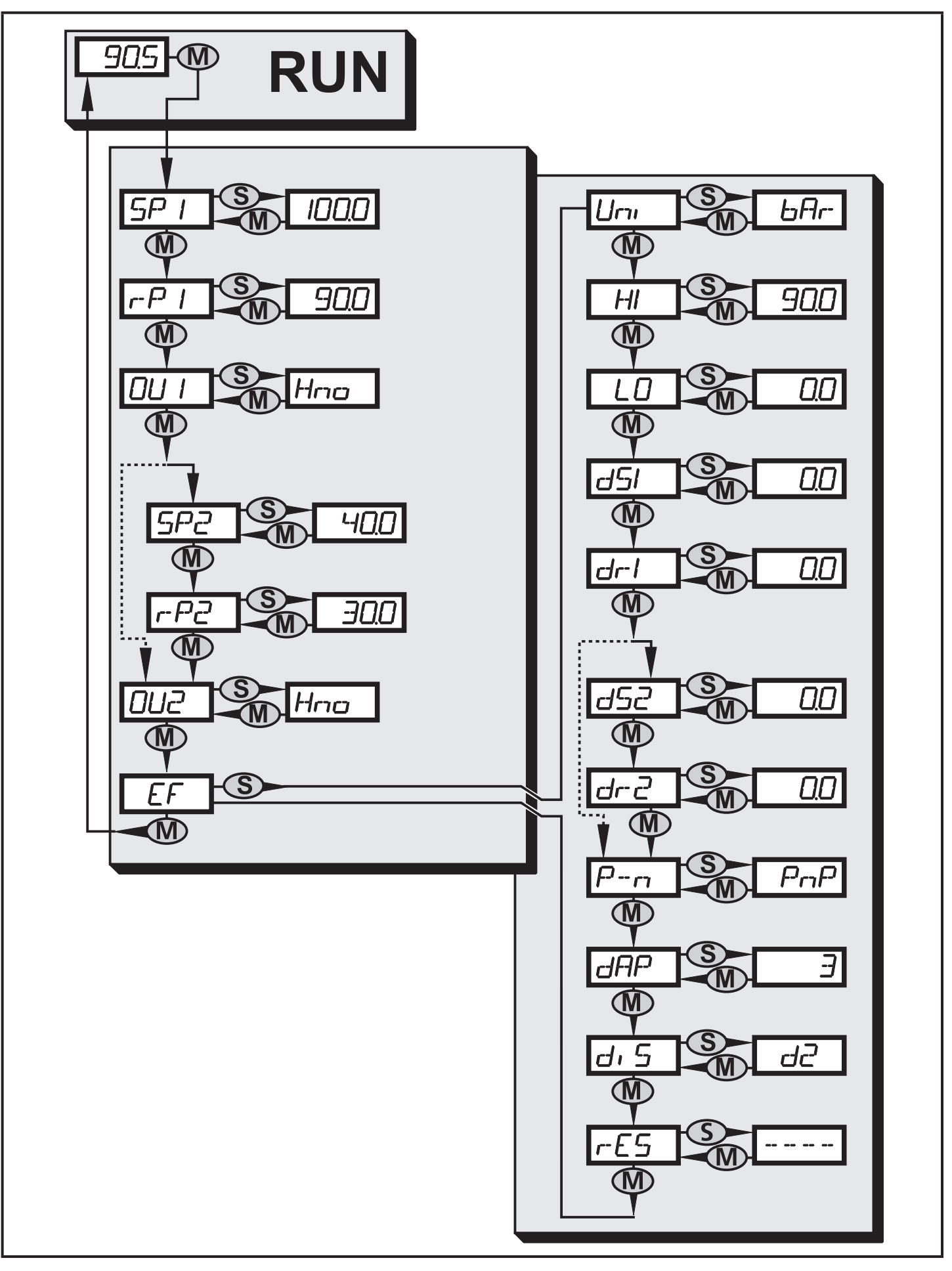

## 8.2 Explanation of the menu

| SP1/rP1 | Upper / lower limit value for system pressure at which OUT1 switches.                                                                                                    |    |
|---------|----------------------------------------------------------------------------------------------------|----|
| SP2/rP2 | Upper / lower limit value for system pressure at which OUT2 switches.                                                                                                    |    |
| OU1     | <ul> <li>Output function for OUT1:</li> <li>Switching signal for the pressure limit values: hysteresis function [H] or window function [F], either normally open [. no] or normally closed [. nc].</li> </ul>                                          |    |
| OU2     | <ul> <li>Output function for OUT2:</li> <li>Switching signal for the pressure limit values: hysteresis function [H] or window function [F], either normally open [. no] or normally closed [. nc].</li> <li>Diagnostic signal [OU2] = dESI.</li> </ul> | UK |
| EF      | Extended functions / opening of menu level 2.                                                                                                    |    |
| Uni     | Standard unit of measurement for system pressure.                                                                                                    |    |
| НІ      | Maximum value memory for system pressure.                                                                                                    |    |
| LO      | Minimum value memory for system pressure (only PE7004 and PE7009).                                                                                                    |    |
| dS1/dS2 | Switch-on delay for OUT1 / OUT2.                                                                                                    |    |
| dr1/dr2 | Switch-off delay for OUT1 / OUT2.                                                                                                    |    |
| P-n     | Output logic: pnp / npn.                                                                                                    |    |
| dAP     | Damping for the switching outputs.                                                                                                    |    |
| diS     | Update rate and orientation of the display.                                                                                                    |    |
| rES     | Restore factory settings.                                                                                                    |    |

# 9 Parameter setting

During parameter setting the unit remains in the operating mode. It continues its monitoring function with the existing parameters until the parameter setting has been completed.

### 9.1 General parameter setting

3 steps must be taken for each parameter setting:

| 1                | <ul> <li>Press [Mode/Enter] until the requested parameter is displayed.</li> </ul>                                                                                                    | Mode/Enter Set                                                                    |  |  |  |  |  |  |
|------------------|----------------------------------------------------------------------------------------------------|-----------------------------------------------------------------------------------|--|--|--|--|--|--|
| 2                | <ul> <li>Setting of the parameter value</li> <li>Press [Set] and keep it pressed.</li> <li>Current setting value of the parameter flashes for 5 s.</li> <li>After 5 s: setting value is changed: incrementally by pressing the button once or continuously by keeping the button pressed.</li> </ul> | Mode/Enter Set                                                                    |  |  |  |  |  |  |
|                  | Numerical values are incremented continum move to the maximum setting value. Then setting value.                                                                                                    | ously. To reduce the value: let the display the cycle starts again at the minimum |  |  |  |  |  |  |
| 3                | <ul> <li>Acknowledgement of the parameter value</li> <li>▶ Press [Mode/Enter] briefly.</li> <li>&gt; The parameter is displayed again. The new setting value is stored.</li> </ul>                                                                                                    | Mode/Enter Set                                                                    |  |  |  |  |  |  |
| Sett<br>► S      | <ul> <li>Setting of other parameters:</li> <li>Start again with step 1.</li> </ul>                                                                                                    |                                                                                   |  |  |  |  |  |  |
| Fini<br>▶ [<br>> | <b>shing the parameter setting:</b><br>Press [Mode/Enter] several times until the c<br>for 15 s.<br>The unit returns to the operating mode.                                                                                                    | surrent measured value is displayed or wait                                       |  |  |  |  |  |  |

• If [SLoc] is displayed when attempting a modification of a parameter value, the sensor is locked via software. This locking can only be removed via a parameter setting software.

• Change from menu level 1 to menu level 2:

![](_page_10_Figure_1.jpeg)

The unit can be locked electronically to prevent unintentional settings.

![](_page_10_Figure_3.jpeg)

On delivery: unlocked.

• Timeout:

If no button is pressed for 15 s during parameter setting, the unit returns to the operating mode with unchanged values.

## 9.2 Configuring the display (optional)

| Select [Uni] and set the unit of of measurement:<br>- [bar], [mbar], [MPa], [kPa], [PSI],<br>for PE7009 in addition [inHg].                                                                                                    | וריו |
|----------------------------------------------------------------------------------------------------|------|
| <ul> <li>Select [diS] and set update rate and orientation of the display:</li> <li>[d1]: Update of the measured value every 50 ms.</li> <li>[d2]: Update of the measured value every 200 ms.</li> <li>[d3]: Update of the measured value every 600 ms.</li> <li>[rd1], [rd2], [rd3]: Display like d1, d2, d3; rotated by 180°.</li> <li>[OFF]: The display is deactivated in the operating mode.</li> </ul> | d, 5 |

### 9.3 Setting the output signals

### 9.3.1 Setting of the output function

| Select [OU1] and set the function:<br>- [Hno] = hysteresis function / normally open<br>- [Hnc] = hysteresis function / normally closed,<br>- [Fno] = window function / normally open,<br>- [Fnc] = window function / normally closed                                                                                                  | 001 |
|----------------------------------------------------------------------------------------------------|-----|
| <ul> <li>Select [OU2] and set the function:</li> <li>[Hno] = hysteresis function / normally open,</li> <li>[Hnc] = hysteresis function / normally closed,</li> <li>[Fno] = window function / normally open,</li> <li>[Fnc] = window function / normally closed,</li> <li>[dESI] = output 2 is used as a diagnostic output.</li> </ul> | 002 |

#### 9.3.2 Setting of the switching limits

| Select [SP1] / [SP2] and set the value at which the output switches.                                                                                                    | 5P  <br>5P2 |
|----------------------------------------------------------------------------------------------------|-------------|
| Select [rP1] / [rP2] and set the value at which the output switches off.<br>rPx is always smaller than SPx. The unit only accepts values which are<br>lower than the value for SPx. | -P  <br>-P2 |

## 9.4 User settings (optional)

## 9.4.1 Setting of a time delay for the switching signals

[dS1] / [dS2] = switch-on delay for OUT1 / OUT2.
[dr1] / [dr2] = switch-off delay for OUT1 / OUT2.
▶ Select [dS1], [dS2], [dr1] or [dr2] and set a value between 0.1 and 50 s (at 0.0 the delay time is not active).

9.4.2 Setting of the output logic for the switching outputs

Select [P-n] and set [PnP] or [nPn].

## 9.4.3 Setting of the damping for the switching outputs

| Selected AP value of the original of the original content of the original content of the original c | ect [dAP<br>lue = reang statua<br>owing fi<br>utput: | ] and se<br>sponse<br>s in mill<br>x values | et a valu<br>time be<br>isecond<br>s can be | ie.<br>tween p<br>s.<br>e set; th | oressure<br>ey defir | e chang<br>ne the si | e and c<br>witching | hange o<br>I freque | of the<br>ncy (f) | dAP |
|----------------------------------------------------------------------------------------------------|------------------------------------------------------|---------------------------------------------|---------------------------------------------|-----------------------------------|----------------------|----------------------|---------------------|---------------------|-------------------|-----|
| dAP                                                                                                    | 3                                                    | 6                                           | 10                                          | 17                                | 30                   | 60                   | 125                 | 250                 | 500               |     |
| f [Hz]                                                                                                    | 170                                                  | 80                                          | 50                                          | 30                                | 16                   | 8                    | 4                   | 2                   | 1                 |     |

## 9.5 Service functions

## 9.5.1 Reading the min./max. values for the system pressure

| <ul> <li>Select [HI] or [LO], press [Set] briefly.</li> <li>[HI] = maximum value, [LO] = minimum value.</li> </ul> | HI            |
|----------------------------------------------------------------------------------------------------|---------------|
| Delete memory:                                                                                                    | $  L \square$ |
| Select [HI] or [LO].                                                                                               |               |
| Press [Set] until [] is displayed.                                                                                 |               |
| Press [Mode/Enter] briefly.                                                                                        |               |
| [LO] is available only for PE7004 and PE7009.                                                                      |               |

## 9.5.2 Reset all parameters to factory setting

| Select [rES].                                                        |  |
|----------------------------------------------------------------------|--|
| Press [Set] and keep it pressed until [] is displayed.               |  |
| Press [Mode/Enter] briefly.                                          |  |
| It is recommended to take down your own settings in the table before |  |
| carrying out a reset ( $\rightarrow$ 13 Factory setting).            |  |

![](_page_12_Picture_13.jpeg)

P---

UK

# 10 Operation

After power on, the unit is in the Run mode (= normal operating mode). It carries out its measurement and evaluation functions and provides output signals according to the set parameters.

Operating indications  $\rightarrow$  chapter 7 Operating and display elements.

### **10.1 Reading of the set parameters**

- ▶ Press [Mode/Enter] until the requested parameter is displayed.
- ▶ Press [Set] briefly.
- > The unit displays the corresponding parameter value for about 15 s. After another 15 s the unit returns to the Run mode.

#### **10.2 Fault indication**

| [OL]  | Overload pressure (measuring range exceeded) |
|-------|----------------------------------------------|
| [UL]  | Underload pressure (below measuring range)   |
| [SC1] | Short circuit in OUT1*                       |
| [SC2] | Short circuit in OUT2*                       |
| [SC]  | Short circuit in both outputs*               |
| [Err] | Flashing: internal fault                     |

\*The output concerned is switched off as long as the short circuit exists.

The messages SC1, SC2, SC, and Err are shown even if the display is switched off.

## 10.3 Setting ranges

|        |      | SP1 / SP2 |       | rP1 / rP2 |       |       |    |
|--------|------|-----------|-------|-----------|-------|-------|----|
|        |      | min       | max   | min       | max   | ΔΓ    |    |
| PE7002 | bar  | 1.0       | 100.0 | 0.5       | 99.5  | 0.5   |    |
|        | PSI  | 20        | 1450  | 10        | 1440  | 10    |    |
|        | MPa  | 0.10      | 10.00 | 0.05      | 9.95  | 0.05  |    |
| PE7003 | bar  | 0.2       | 25.0  | 0.1       | 24.9  | 0.1   |    |
|        | PSI  | 4         | 362   | 2         | 360   | 2     | UK |
|        | MPa  | 0.02      | 2.50  | 0.01      | 2.49  | 0.01  |    |
| PE7004 | bar  | -0.90     | 10.00 | -0.95     | 9.95  | 0.05  |    |
|        | PSI  | -12       | 145   | -13       | 144   | 1     |    |
|        | MPa  | -0.090    | 1.000 | -0.095    | 0.995 | 0.005 |    |
| PE7006 | bar  | 0.02      | 2.50  | 0.01      | 2.49  | 0.01  |    |
|        | PSI  | 0.4       | 36.2  | 0.2       | 36.0  | 0.2   |    |
|        | kPa  | 2         | 250   | 1         | 249   | 1     |    |
| PE7007 | mbar | 10        | 1000  | 5         | 995   | 5     |    |
|        | PSI  | 0.2       | 14.5  | 0.1       | 14.4  | 0.1   |    |
|        | kPa  | 1.0       | 100.0 | 0.5       | 99.5  | 0.5   |    |
|        | inHg | 0.3       | 29.5  | 0.2       | 29.4  | 0.1   |    |
| PE7009 | mbar | -970      | 1000  | -980      | 990   | 10    |    |
|        | PSI  | -14.0     | 14.4  | -14.2     | 14.2  | 0.2   |    |
|        | kPa  | -97.0     | 100.0 | -98.0     | 99.0  | 1.0   |    |
|        | inHg | -28.8     | 29.4  | -29.1     | 29.1  | 0.3   |    |

 $\Delta P$  = increments

## **11 Factory setting**

|     | Factory setting | User setting |
|-----|-----------------|--------------|
| SP1 | 25% VMR*        |              |
| rP1 | 23% VMR*        |              |
| OU1 | Hno             |              |
| OU2 | Hno             |              |
| SP2 | 75% VMR*        |              |
| rP2 | 73% VMR*        |              |
| dS1 | 0.0             |              |
| dr1 | 0.0             |              |
| dS2 | 0.0             |              |
| dr2 | 0.0             |              |
| P-n | PnP             |              |
| dAP | 60              |              |
| diS | d2              |              |
| Uni | bAr / mbAr      |              |

\* = the indicated percentage of the final value of the measuring range (VMR) of the corresponding sensor in bar / mbar is set.